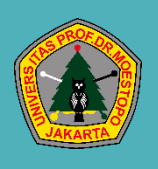

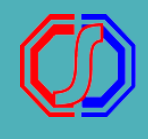

ALUR PENDAFTARAN AWAL DAN PEMBAYARAN FORMULIR MENGGUNAKAN VIRTUAL ACCOUNT - pendaftar-

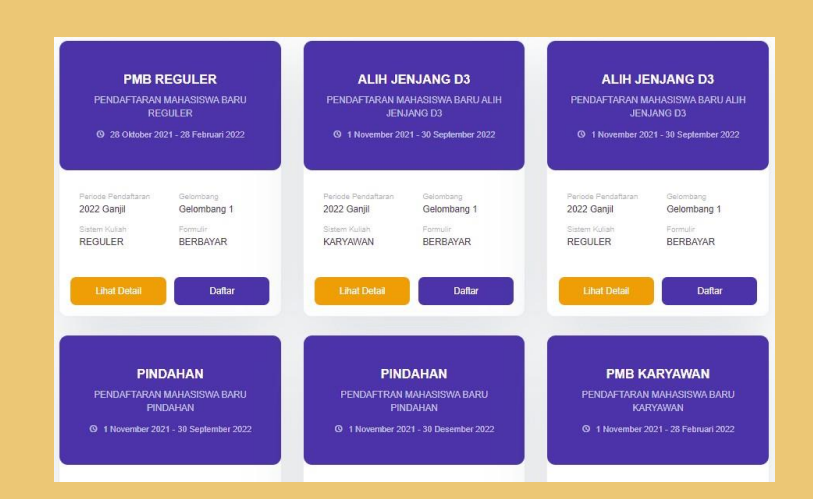

# PILIH PERIODE PENDAFTARAN

Buka halaman Penerimaan Mahasiswa Baru. Tekan DAFTAR SEKARANG. Pilih Periode Pendaftaran yang diinginkan. Setelah ditentukan periodenya, tekan LANJUT.

# INPUT BIODATA PENDAFTARAN

Input Biodata sesuai dengan data diri Pendaftar. Data yang diinput sampai pada data Pilihan Prodi. Selanjutnya tekan DAFTAR SEKARANG.

| Pendaftaran                  |                                |                   |                       |
|------------------------------|--------------------------------|-------------------|-----------------------|
| Anda akan melakukan proses   | pendaftaran                    |                   |                       |
| Jalur Pendaftaran Anda: Mand | iri Gelombang 2 - Reguler Gelo | mbang 2 (Reguler) |                       |
| 0                            | 2                              | 3                 | (4)                   |
| Jalur Pendaftaran            | Identitas Anda                 | Asal Sekolah      | Pilihan Program Studi |
| Pilihan Prodi 1 *            |                                |                   |                       |
| D3 - D3 - Akuntansi          |                                |                   | -                     |
| Pilihan Prodi 2 *            |                                |                   |                       |
| D3 - D3 - Teknik Mesin       |                                |                   | -                     |
|                              |                                |                   |                       |
|                              | ← Sebe                         | lumnya            | Daftar Sekarang 🖕     |

| p melahukan pengecelan kembali pada data yang telah Anda inpudian.<br>REGULER Gelombang 2 2021 Genap (Reguler) |
|----------------------------------------------------------------------------------------------------|
| REGULER Gelombang 2 2021 Genap (Reguler)                                                                       |
| REGULER Gelombang 2 2021 Genap (Reguler)                                                                       |
|                                                                                                    |
| MELSEVIMA                                                                                                    |
| volkman@gmail.com                                                                                              |
| 081298578907                                                                                                   |
| ARENDAL                                                                                                    |
| 1 November 2000                                                                                                |
| Perempuan                                                                                                    |
| IDN - Indonesia                                                                                                |
| <i><i><i><i>ппппп</i>ппп</i></i></i>                                                                           |
|                                                                                                    |
| 2020                                                                                                    |
| ACEH                                                                                                    |
| KABUPATEN ACEH BARAT                                                                                           |
| MAN                                                                                                    |
| IPA                                                                                                    |
| 10113769 - MAN Banda Aceh 1                                                                                    |
|                                                                                                    |
| D3 - D3 - Akuntansi                                                                                            |
| D3 - D3 - Teknik Mesin                                                                                         |
|                                                                                                    |

GENERATE VA

# VALIDASI DATA

Cek kembali data yang diinputkan. Apabila ada kesalahan tekan PERBAIKI ULANG. Apabila sudah benar, checklist pada pernyataan paling bawah, kemudian tekan KONFIRMASI PENDAFTARAN.

Pilih Metode Pembayaran

Bank Nasional Indonesia Biava Admin 5000 00

# **MBNI**

mengarahkan langsung untuk melakukan generate VA. Tentukan channel pembayaran yang akan digunakan. Kemudian tekan LANJUTKAN PEMBAYARAN.

Untuk pendaftaran yang berbayar, akan

| Diaya Admin 5000.00                  |                            |
|--------------------------------------|----------------------------|
| Tokopedia/OVO<br>Biaya Admin 3000.00 | ≥tokopedia<br>©OVO         |
|                                      | Tutup Lanjutkan Pembayaran |

| INCIAN TAGIHAN YANG HARUS DIE                         | BAYAR         |                  |
|-------------------------------------------------------|---------------|------------------|
| Deskripsi Tagihan                                     |               | Nilai Tagihan    |
| FORMULIR                                              |               | Rp 100.000       |
|                                                       | Total Tagihan | Rp 100.000       |
|                                                       |               |                  |
|                                                       |               |                  |
| PILIHAN METODE PEMBAYARAN                             |               |                  |
| Metode Pembayaran                                     | Biaya Admin   | Total Pembayaran |
| Tokopedia/OVO                                         | Rp 3.000      | Rp 103.000       |
| No. Pembayaran / Virtual Account:<br>211113001000000  |               |                  |
| Bayar Melalui:                                        |               |                  |
| U App                                                 |               |                  |
| BANK INA                                              | Rp 0          | Rp 100.000       |
| No. Pembayaran / Virtual Account:<br>0000003211113001 |               |                  |
|                                                       |               |                  |

### VA TAGIHAN

Lakukan Pembayaran sesuai dengan Channel yang dipilih menggunakan VA Tagihan yang sudah tampil. Pembayaran harus dilakukan segera agar akun dapat segera aktif.

## AKUN PENDAFTAR

Untuk bantuan cara pembayaran silakan akses halaman bantuan SevimaPay

Setelah melakukan pembayaran, status akun pendaftar menjadi aktif. Untuk melanjutkan proses pendaftaran, dapat login ke sistem menggunakan ID Pendaftar dan PIN yang telah didapat. Pendaftar yang belum melakukan pembayaran, tidak dapat login ke sistem

#### Pendaftaran Berhasil

Akun Anda sudah aktif, silakan melanjutkan proses pendaftaran

| Nama Pendanar                |                                                             |                                       |
|------------------------------|-------------------------------------------------------------|---------------------------------------|
| HERMON                       | IE GANGER                                                   | 1 November 202                        |
| Anda dapat n<br>Pendaftar da | nelanjutkan proses pendaftaran denga<br>n PIN di bawah ini. | n memilih tombol Masuk / Login dengan |
|                              | ID Pendaftar                                                | PIN                                   |
|                              | 211113001                                                   | 01112000                              |
|                              |                                                             |                                       |

### Prepared by Sevima for Moestopo